| From:        | Quality Compliance                                                                                                    |  |  |  |
|--------------|----------------------------------------------------------------------------------------------------|--|--|--|
| Subject:     | Limited Service Campaign G0T - Certain 2016 Model Year Prius Vehicles - Simple Advanced Parking Guidance System (Dealer) |  |  |  |
| Date:        | Thursday, July 21, 2016 6:05:42 PM                                                                                       |  |  |  |
| Attachments: | G0T-remedy-dealer package-published 7.21.16.pdf                                                                          |  |  |  |
|              | GOT TI Prius Rem Final 072016.pdf                                                                                        |  |  |  |

# In our continuing efforts to ensure the best in customer satisfaction, Toyota is launching a Limited Service Campaign (LSC) on certain 2016 Model Year Prius Vehicles

#### **Condition**

In the involved vehicles, the S-APGS (Simple Advanced Parking Guidance System) buzzer may not sound as designed to alert the driver to stop the vehicle during back-in assist parking mode and parallel parking mode. However, the stop indicator displays correctly on the multi-information display to alert the driver to stop the vehicle.

## Remedy

The remedy will involve an inspection and, if necessary, a reprogramming of the Combination Meter.

This LSC will be available until May 31, 2019, and will only be available at an authorized Toyota Dealer.

## **Covered Vehicles**

There are approximately 900 2016 Prius vehicles covered by this Limited Service Campaign. Also, note that vehicles affected by this Limited Service Campaign were not distributed to Puerto Rico.

| Model Name | Approximate UIO | Model Year | Production Period                           |
|------------|-----------------|------------|---------------------------------------------|
| Prius      | 900             | 2016       | Late November 2015 – Mid-January April 2016 |

## Please reference the attached Dealer Letter for additional details.

Quality Compliance Department Toyota Motor Sales, U.S.A., Inc. Tel. 310-468-5516 Fax 310-381-8095

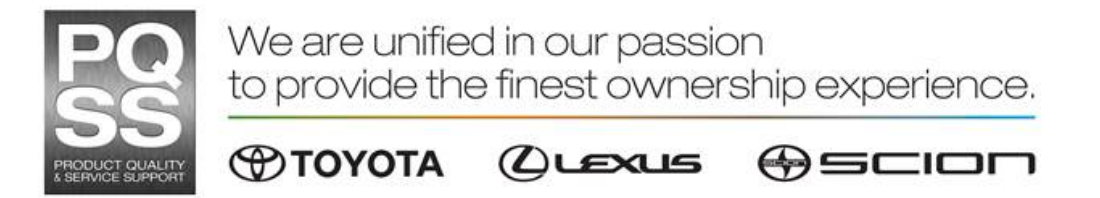

NOTICE: This email message and all attachments transmitted with it are intended solely for the use of the addressee and may contain legally privileged and confidential information. If the reader of this message is not the intended recipient, or an employee or agent responsible for delivering this message to the intended recipient, you are hereby notified that any dissemination, distribution, copying, or other use of this message or its attachments is strictly prohibited.

If you have received this message in error, please notify the sender immediately by email reply and please delete this message from your computer. Thank you.